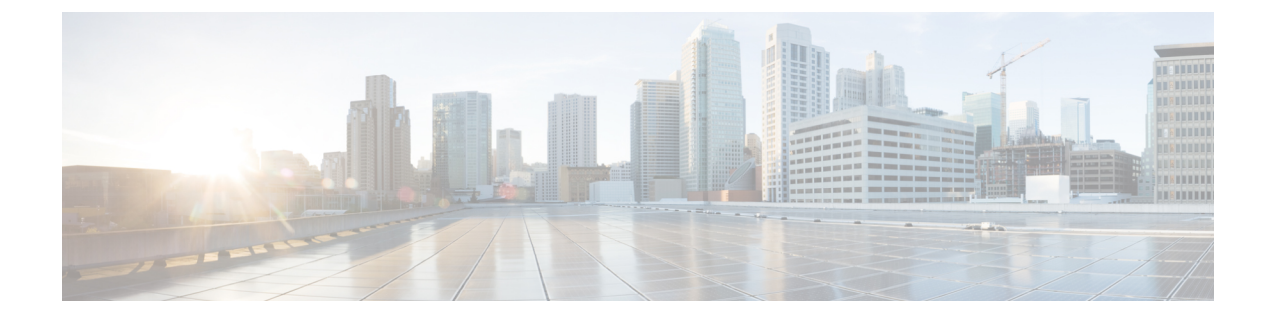

# **Map-Server Per-Site Support**

- Information About Map Server Per Site Support, on page 1
- Configuring the Default Map Server (GUI), on page 2
- Configuring the Default Map Server (CLI), on page 2
- Configuring a Map Server Per Site (GUI), on page 3
- Configuring a Map Server Per Site (CLI), on page 3
- Creating a Map Server for Each VNID (GUI), on page 4
- Creating a Map Server for Each VNID, on page 4
- Creating a Fabric Profile and Associating a Tag and VNID (GUI), on page 5
- Creating a Fabric Profile and Associating a Tag and VNID (CLI), on page 5
- Verifying the Map Server Configuration, on page 6

## Information About Map Server Per Site Support

The Map Server Per Site feature supports per-site map server and the selection of map server based on the client's subnet. This enables the controller to support multiple sites and to segregate each site's traffic.

This feature is applicable to both Enterprise and Guest map servers. For the Layer 2 virtual extensible LAN network identifier-based (L2VNID-based) map server, the appropriate map server should be selected based on the L2 VNID.

The following list shows the map server selection order for AP query and client registration:

- Per-L3 VNID map server
- Per site (ap-group) map server
- Default or global map server

#### Benefits

Some of the benefits of using Map Server Per Site feature are listed below:

- You can use a single large site with horizontal scaling of the map server and border nodes.
- You can share the controller across multiple sites, with each site can having its own map server and virtual network or VNID and still segment traffic from each site.
- You can share Guest map-server across multiple sites while keeping the Enterprise map-server separate.

• You can use the same SSID across different sites. Within a site, they can belong to a different virtual network domain.

## **Configuring the Default Map Server (GUI)**

#### Procedure

| Step 1 | Choose Configuration > Wireless > Fabric.                                 |
|--------|---------------------------------------------------------------------------|
| Step 2 | On the Fabric page, click the Control Plane tab.                          |
| Step 3 | In the Control Plane Name list, click default-control-plane.              |
| Step 4 | In the Edit Control Plane window that is displayed, click Add.            |
| Step 5 | Enter the IP address of the map server.                                   |
| Step 6 | Set the <b>Password Type</b> as either <b>Unencrypted</b> or <b>AES</b> . |
| Step 7 | Enter the Pre Shared Key.                                                 |
| Step 8 | Click Save.                                                               |
| Step 9 | Click Update & Apply to Device.                                           |
|        |                                                                           |

# **Configuring the Default Map Server (CLI)**

Follow the procedure given below to configure the default map server.

### Before you begin

- The global map server is the default map server that is used for both AP query (when an AP joins) as well as for client registration (when a client joins).
- We recommend that you configure map servers in pairs to ensure redundancy because s the LISP control-plane does not support redundancy inherently.
- To share a map server set, create a map server group, which can be shared across site profiles, fabric profiles, Layer 2 and Layer3 VNID, as well with the default map server.

|        | Command or Action                                   | Purpose                            |
|--------|-----------------------------------------------------|------------------------------------|
| Step 1 | configure terminal                                  | Enters global configuration mode.  |
|        | <b>Example:</b><br>Device# configure terminal       |                                    |
| Step 2 | wireless fabric control-plane<br>control-plane-name | Configures the control plane name. |

|        | Command or Action                                                     | Purpose                                                                                               |
|--------|-----------------------------------------------------------------------|----------------------------------------------------------------------------------------------------|
|        | Example:<br>Device(config)# wireless fabric<br>control-plane test-map | If you do not provide a control plane name, the default-control-plane that is auto generated is used. |
| Step 3 | ip address ip-address key pre-shared-key                              | Configures IP address and the key for the                                                             |
|        | Example:                                                              | control plane.                                                                                        |
|        | Device((config-wireless-cp)#ip address<br>10.12.13.14 key secret      |                                                                                                    |

# **Configuring a Map Server Per Site (GUI)**

### Before you begin

Ensure that you have configured an AP Join Profile prior to configuring the primary and backup controllers.

### Procedure

| Step 1 | Choose Configuration > Tags & Profiles > AP Join.                                                                              |
|--------|----------------------------------------------------------------------------------------------------|
| Step 2 | On the <b>AP Join Profile</b> page, click the AP Join Profile name.                                                            |
| Step 3 | In the Edit AP Join Profile window, click the CAPWAP tab.                                                                      |
| Step 4 | In the <b>High Availability</b> tab under <b>Backup Controller Configuration</b> , check the <b>Enable Fallback</b> check box. |
| Step 5 | Enter the primary and secondary controller names and IP addresses.                                                             |
| Step 6 | Click Update & Apply to Device.                                                                                                |

## **Configuring a Map Server Per Site (CLI)**

Follow the procedure given below to configure per-site MAP server under site-tag.

### Before you begin

You can configure map server for each site or each AP group. . If a map server is not configured for each VNID or subnet, per-site map server is used for AP queries and client registration.

|        | Command or Action          | Purpose                           |
|--------|----------------------------|-----------------------------------|
| Step 1 | configure terminal         | Enters global configuration mode. |
|        | Example:                   |                                   |
|        | Device# configure terminal |                                   |

|        | Command or Action                                              | Purpose                                       |
|--------|----------------------------------------------------------------|-----------------------------------------------|
| Step 2 | wireless tag site site-tag                                     | Configures a site tag and enters site tag     |
|        | Example:                                                       | configuration mode.                           |
|        | <pre>Device(config)# wireless tag site test-site</pre>         |                                               |
| Step 3 | fabric control-plane map-server-name                           | Associates a fabric control plane name with a |
|        | Example:                                                       | site tag.                                     |
|        | Device(config-wireless-site)# fabric<br>control-plane test-map |                                               |

## **Creating a Map Server for Each VNID (GUI)**

### Procedure

| Step 1 | Click Configuration > Wireless Plus > Fabric > Fabric Configuration.                           |
|--------|------------------------------------------------------------------------------------------------|
| Step 2 | In the <b>Profiles</b> tab, click <b>Add</b> to add a new Fabric Profile.                      |
| Step 3 | In the Add New Profile window that is displayed, enter a name and description for the profile. |
| Step 4 | Specify the L2 VNID and SGT Tag details.                                                       |
| Step 5 | In the Map Servers section, specify the IP address and preshared key details for Server 1.     |
| Step 6 | Optionally, you can specify the IP address and preshared key details for Server 2.             |
| Step 7 | Click Save & Apply to Device.                                                                  |
|        |                                                                                                |

# **Creating a Map Server for Each VNID**

Follow the procedure given below to configure map server for each VNID in Layer 2 and Layer 3 or a map server for a client VNID.

|        | Command or Action                                                                                                    | Purpose                                                |
|--------|----------------------------------------------------------------------------------------------------|--------------------------------------------------------|
| Step 1 | configure terminal                                                                                                    | Enters global configuration mode.                      |
|        | Example:                                                                                                    |                                                        |
|        | Device# configure terminal                                                                                                    |                                                        |
| Step 2 | Choose one of the following:                                                                                                    | Configures a map server for each VNID in               |
|        | • wireless fabric name vnid-map l2-vnid<br>l2-vnid l3-vnid l3vnid ip network-ip<br>subnet-mask control-plane<br>control-plane-name | Layer 2 and Layer 3 or a map server for a client VNID. |

| <br>Command or Action                                                                                                   | Purpose |
|----------------------------------------------------------------------------------------------------|---------|
| • wireless fabric name vnid-map 12-vnid<br>12-vnid control-plane control-plane-name                                     |         |
| Example:                                                                                                    |         |
| Device(config)# wireless fabric name<br>test1 12-vnid 12 13-vnid 10<br>ip 10.8.6.2 255.255.255.236 control-plane<br>cp1 |         |
| Example:                                                                                                    |         |
| Device(config)# wireless fabric name<br>test1 12-vnid 22 control-plane cp1                                              |         |

# **Creating a Fabric Profile and Associating a Tag and VNID (GUI)**

#### Procedure

| Step 1 | Click Configuration > Wireless > Fabric.                                                       |
|--------|------------------------------------------------------------------------------------------------|
| Step 2 | In the <b>Profiles</b> tab on Fabric Configuration page, click Add to add a new profile.       |
| Step 3 | In the Add New Profile window that is displayed, enter a name and description for the profile. |
| Step 4 | Specify the L2 VNID and SGT Tag details.                                                       |
| Step 5 | Click Save & Apply to Device.                                                                  |
|        |                                                                                                |

## **Creating a Fabric Profile and Associating a Tag and VNID (CLI)**

Follow the procedure given below to create a fabric profile and associate the VNID to which the client belongs and the SGT tag to this profile.

|        | Command or Action                                                | Purpose                           |
|--------|------------------------------------------------------------------|-----------------------------------|
| Step 1 | configure terminal                                               | Enters global configuration mode. |
|        | Example:                                                         |                                   |
|        | Device# configure terminal                                       |                                   |
| Step 2 | wireless profile fabric fabric-profile-name                      | Configures a fabric profile.      |
|        | Example:                                                         |                                   |
|        | <pre>Device(config)# wireless profile fabric   test-fabric</pre> |                                   |
| Step 3 | sgt-tag value                                                    | Configures an SGT tag.            |
|        | Example:                                                         |                                   |

|        | Command or Action                                    | Purpose                           |
|--------|------------------------------------------------------|-----------------------------------|
|        | Device(config-wireless-fabric)# sgt-tag<br>5         |                                   |
| Step 4 | client-l2-vnid vnid                                  | Configures a client Layer 2 VNID. |
|        | Example:                                             |                                   |
|        | Device(config-wireless-fabric)#<br>client-l2-vnid 10 |                                   |

# **Verifying the Map Server Configuration**

Use the following commands to verify the map server configuration:

| Device# show wireless fabric summary               |         |             |            |             |        |  |  |  |
|----------------------------------------------------|---------|-------------|------------|-------------|--------|--|--|--|
| Fabric Status :                                    | Enabled |             |            |             |        |  |  |  |
| Control-plane:<br>Name                             |         | IP-address  | Кеу        |             | Status |  |  |  |
| test-map                                           |         | 10.12.13.14 | test1      |             | Down   |  |  |  |
| Fabric VNID Mapping:<br>Name<br>Control plane name | L2-VNID | L3-VNID     | IP Address | Subnet      |        |  |  |  |
| test1<br>test2                                     | 12      | 10          | 10.6.8.9   | 255.255.255 | 5.236  |  |  |  |

#### Device# show wireless fabric vnid mapping

| Fabric VNID Mapping<br>Name<br>Plane Name | :<br>L2-VNID | L3-VNID | IP Address | Subnet Control |
|-------------------------------------------|--------------|---------|------------|----------------|
| fabric1<br>map-server-nam                 | 1<br>e       | 0       | 9.6.51.0   | 255.255.255.0  |

#### Device# show wireless profile fabric detailed profile-name

| Profile-name  | :      | fabric-ap        |                   |  |
|---------------|--------|------------------|-------------------|--|
| VNID          | :      | 1                |                   |  |
| SGT           | :      | 500              |                   |  |
| Туре          | :      | Guest            |                   |  |
| Control Plane | e Name | Control-Plane IP | Control-Plane Key |  |
| Ent-map-ser   | ver    | 5.4.3.2          | guest_1           |  |

Device# show ap name ap-name config general

Fabric status : Enabled RLOC : 2.2.2.2 Control Plane Name : ent-map-server Device# show wireless client mac mac-address detail

Fabric status : Enabled RLOC : 2.2.2.2 Control Plane Name : ent-map-server

Device# show wireless tag site detailed site-tag

I